### ADRC Consortium for Clarity in ADRD Research Through Imaging (CLARiTI)

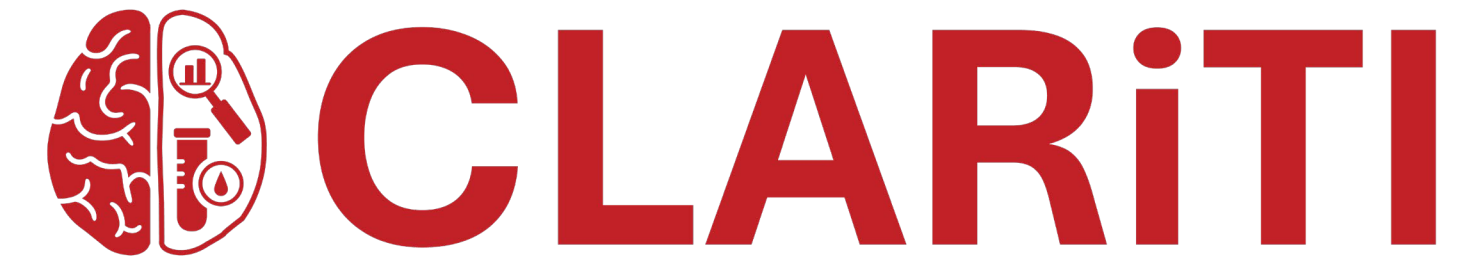

**Collection and Shipment Training** 

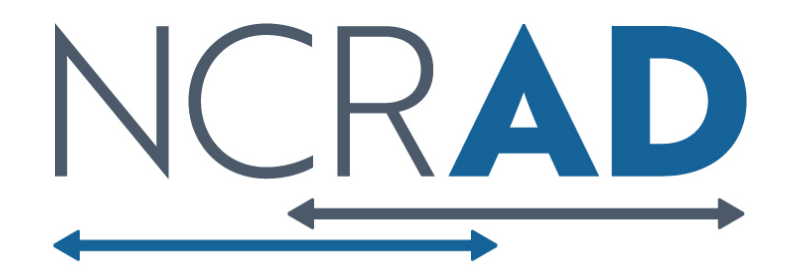

# Training Overview: CLARiTI

GUIDs

- Kit Review & Kit Request Module
- Specimen Labeling Instruction
- Sample Collection and Processing
- Shipping and Packaging Sample Shipments
- Creating Airbills and Scheduling UPS Pickup
- Sample Form
- Common Nonconformance Issues
- NCRAD Resources and Contact Information

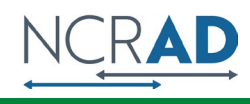

# **Globally Unique Identifier (GUID)**

The GUID is a participant ID that allows researchers to share data specific to a study participant, without exposing personally identifiable information

A GUID is made up of random alpha-numeric characters and does not include any PHI in the identifier

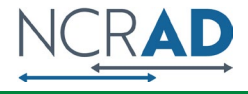

# GUID (Globally Unique Identifier)

- 1. Create an account: <u>https://bricsguid.nia.nih.gov/portal/jsp/login.jsp</u>
- 2. Once you have an account, go to the GUID Tool-Create GUID
- 3. To open the 'Launch GUID Tool' you will need to have Java installed on your device
- 4. When the GUID Tool is open, you will need the following information (CLARiTI MOP Appendix A):
  - Complete legal given (first) name of participant at birth
  - Participant's middle name, if applicable
  - Complete legal family (last) name of participant at birth
  - Day of birth
  - Month of birth
  - Year of birth
  - Name of city/municipality in which participant was born
  - Country of birth

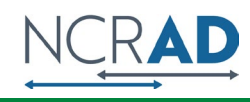

# Kit Request Module https://kits.iu.edu/clariti

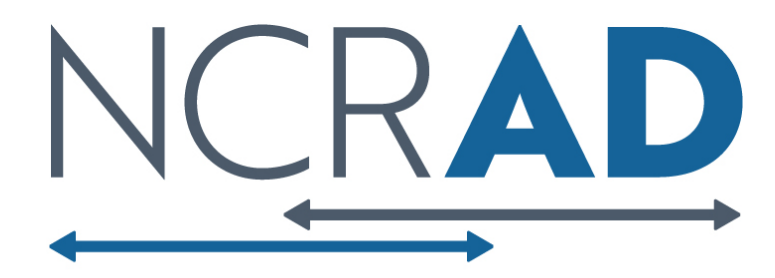

## **CLARiTI Kit Request Module**

AAA ⊕⊡

- Enter Email
- Choose your site from drop-down list

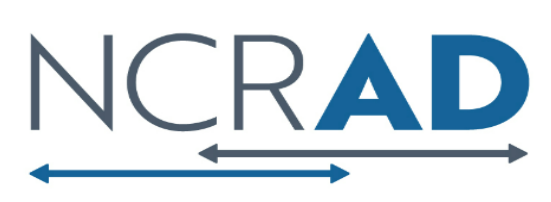

National Centralized Repository for Alzheimer's Disease and Related Dementias

#### CLARiTI Kit Request System

Please select your site from the list below. Verify or edit the contact name, shipping address, phone number, and e-mail address. Then, enter the desired number of kits or extra supplies in the text fields to the right of each option. A comprehensive list of each kit is listed at the bottom of the screen. Please click submit at the bottom of the screen when you are finished to place your order.

Due to ongoing supply limitations, we ask that you please only order as many kits and extra supplies that you will be able to use in the next 30 days. Doing so allows us to fulfill as many kit requests as possible without depleting stock for other kit requests in our queue. If we are not able to fulfill any part of your request due to supplies being out of stock, we will reach out about those individually.

#### Our standard shipping time for all orders is 3 weeks.

#### We can ship this kit request by: 03-28-2024

If you need any supplies in this order prior to 03-28-2024, you must contact the NCRAD coordinator for this study: gosnellm@iu.edu

| Please enter your email address here to receive a confirmation<br>email after completing the survey:<br>* must provide value |   |
|----------------------------------------------------------------------------------------------------|---|
| Study Site<br>* must provide value                                                                                           | ~ |
| Submit                                                                                                    |   |

| Please enter your email address here to receive a confirmation<br>email after completing the survey:<br>* must provide value                                                                    | doej@institution.edu         |     |
|----------------------------------------------------------------------------------------------------|------------------------------|-----|
| Study Site * must provide value                                                                                                    | 8 - Somewhere University 🗸 🗸 |     |
| Somewhere University<br>Jennifer Doe<br>Somewhere Alzheimer's Disease Center<br>1234 Main St, Room 123<br>Somewhere, IN 46202<br>Phone: (000) 555-5555<br>Email: primarycontact@institution.edu |                              |     |
| Is the contact name above correct? * must provide value                                                                                                    | ⊖ Yes<br>⊖ No                | set |
| Is the shipping address above correct?<br>* must provide value                                                                                                    | ○ Yes<br>○ No                | set |
| Is the e-mail address above correct?<br>* must provide value                                                                                                    | ⊖Yes<br>⊖No                  | set |

- The coordinator name and contact information will appear.
- Verify that this information is accurate and correct if necessary.

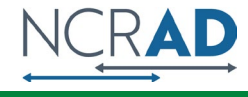

## **CLARITI Kit Request Module**

| Specimen Collection Kits                                     |                                          |
|--------------------------------------------------------------|------------------------------------------|
| CLARITI Blood Collection                                     |                                          |
| Contains supplies for collecting 30 ml of blood total:       | (1)                                      |
| <ul> <li>30 ml of blood for Plasma and Buffy Coat</li> </ul> | Collects 30 ml blood                     |
| * must provide value                                         |                                          |
| Shipping Kits                                                |                                          |
| CLARITI Frozen Shipping Supply Kit (Large Shippers)          | H                                        |
| * must provide value                                         | Up to 8 subjects per frozen shipping kit |
| Supplemental Kits                                            |                                          |
| CLARITI Supplemental Kit                                     | •                                        |
| * must provide value                                         |                                          |
| Extra Supplies                                               |                                          |
| Do you need extra supplies?                                  | (H) O Yes                                |
| bo you need extra supplies.                                  | ○ No                                     |

- Can place an order for:
  - Blood collection kit
  - Frozen shipping kit
  - Supplement kit (one per year)
  - Individual supplies
- Enter kit order amounts
- Please do not order in bulk. Kit contents expire.
- Click "Submit" to complete your request

### \*Allow for 3 weeks for kits to arrive when placing order

## **CLARITI Kit Types**

#### **CLARiTI Blood Kit**

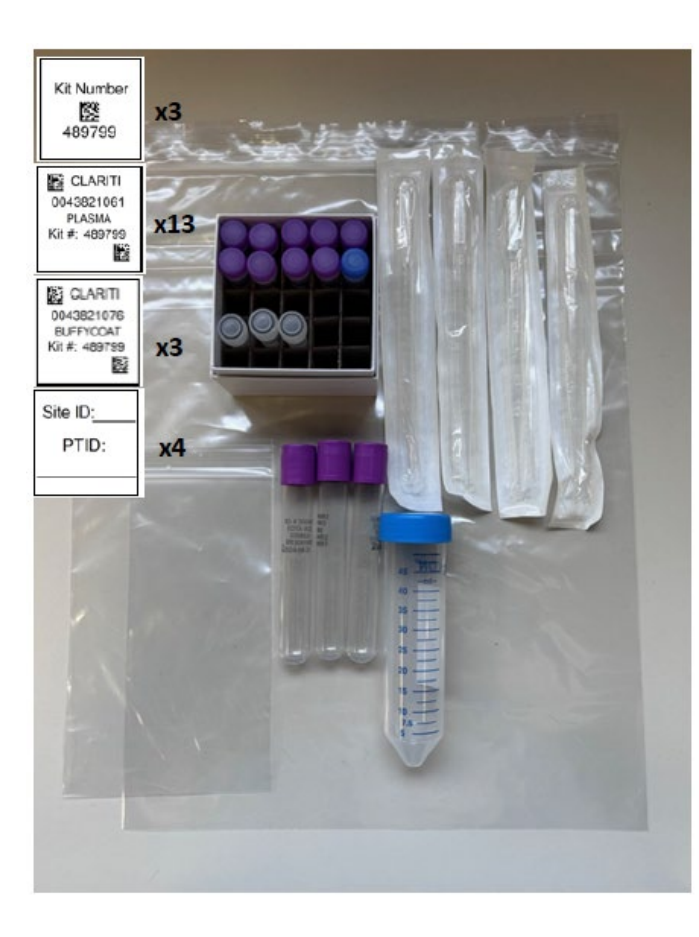

#### **CLARiTI Supplemental Kit**

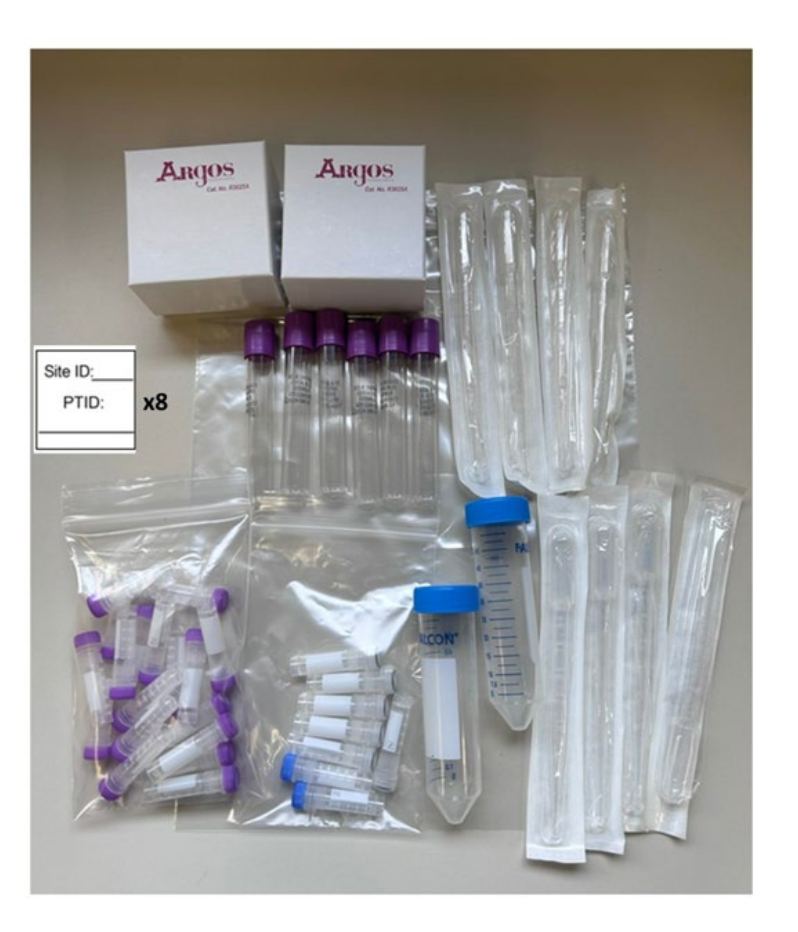

### CLARiTI Frozen Shipping Supply Kit (Large Shippers)

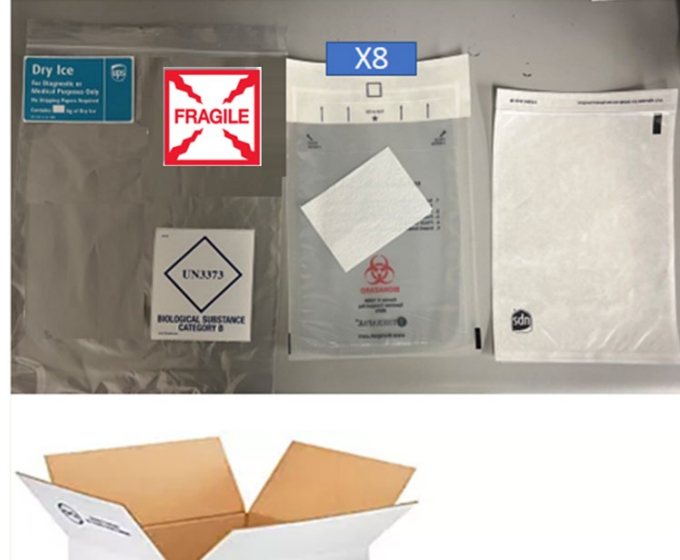

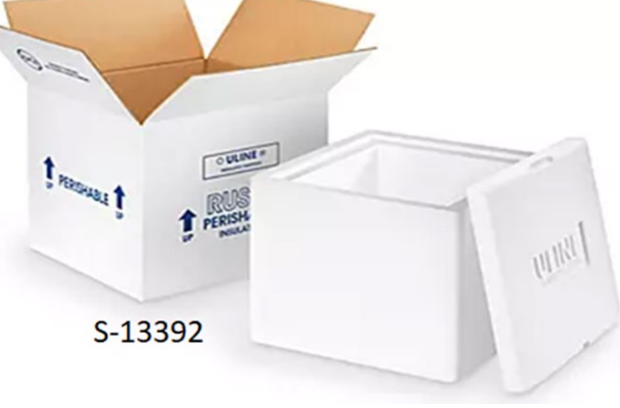

# Specimen Labels

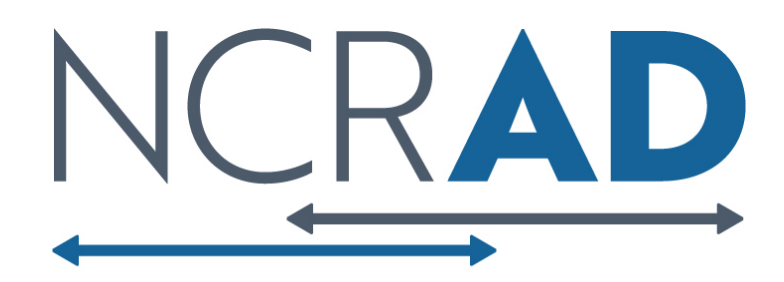

# **Three Label Types**

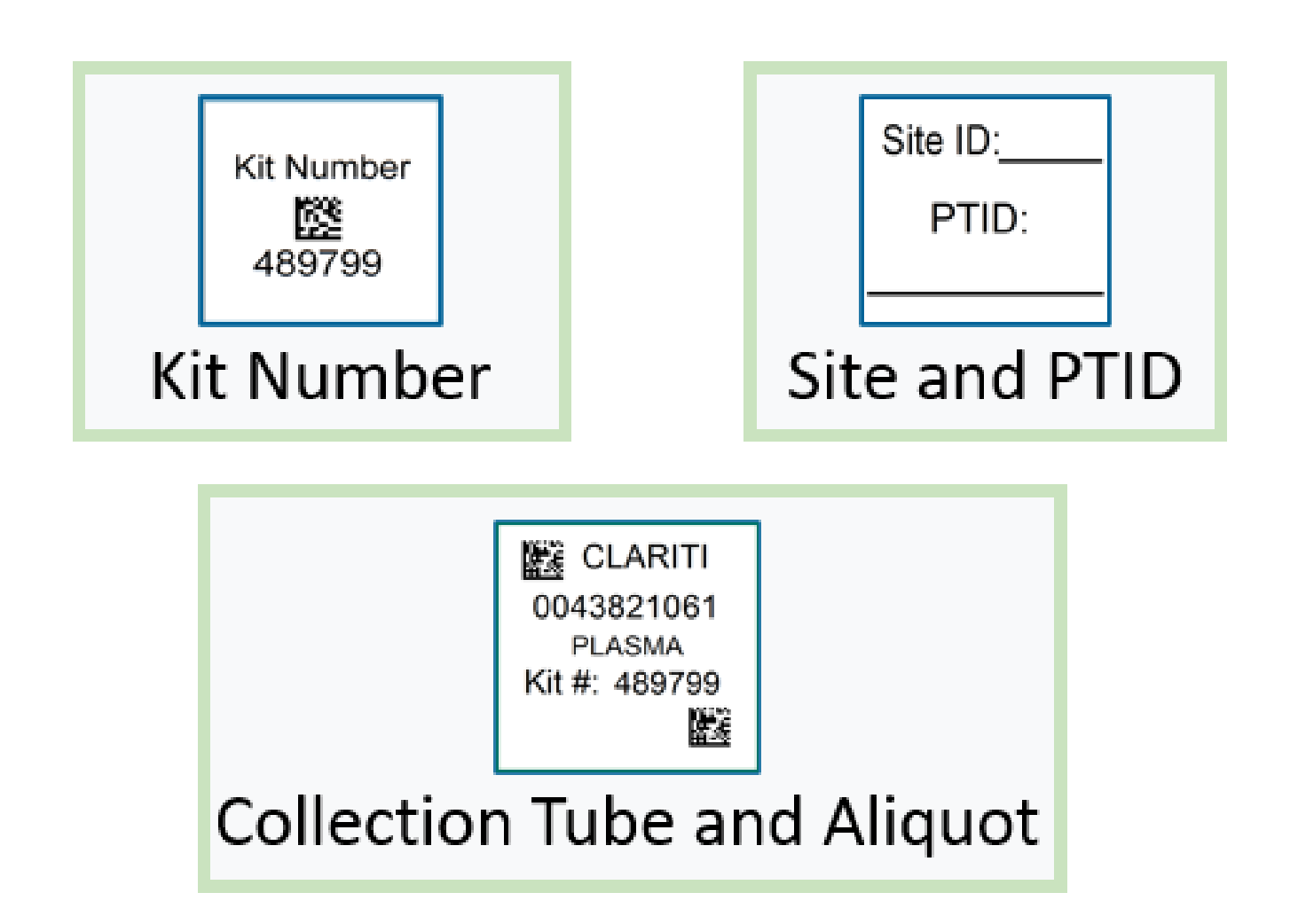

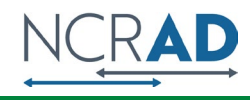

## Kit Number Labels

Kit Number 489799

- Ties all biospecimens and kit contents together for each participant at each visit
- Provides quality assurance
- Will be placed on the following locations:
  - 1. Blood Sample and Shipment Notification Forms
  - 2. Cryoboxes that house aliquots during shipping
  - 3. One extra label provided

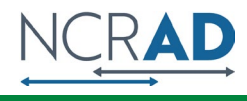

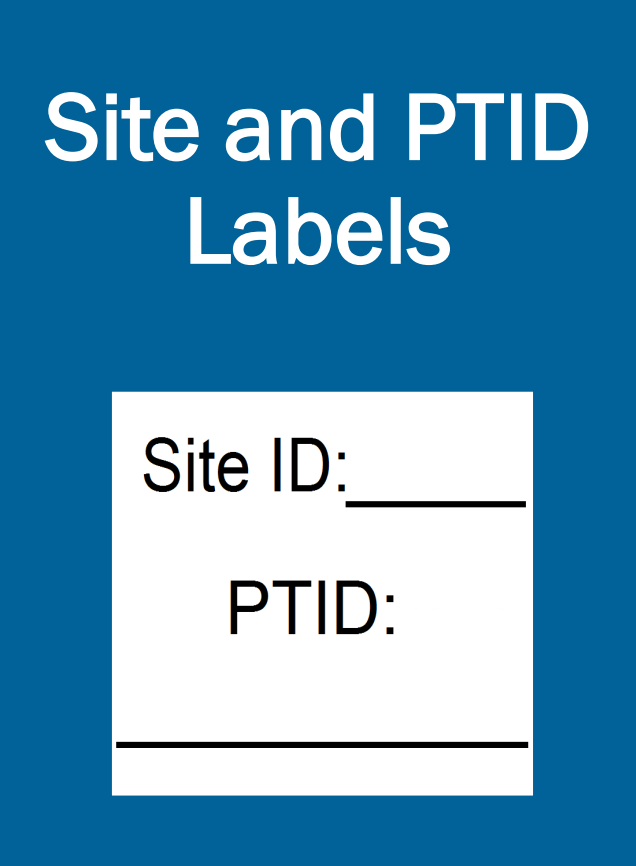

- Participants will be identified by their Site and PTID and sites will be responsible for handwriting this onto the provided labels
  - Must use fine point permanent marker
- Placed on blood collection EDTA tubes

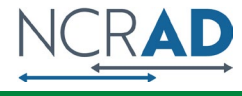

## Collection Tube and Aliquot Labels

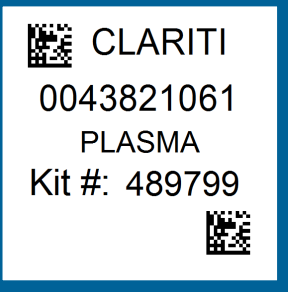

CLARITI 0043821076 BUFFYCOAT Kit #: 489799

- Collection Tube/Aliquot labels are specific to the type of biospecimen
- Have 4 components:
  - Study name
  - 10 digit unique specimen barcode
  - Collection Group
  - Kit number
- Place on EDTA tubes and processed cryovials

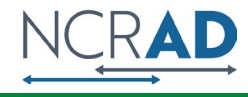

# **Blood Collection Tubes**

Label 1: Site and PTID label

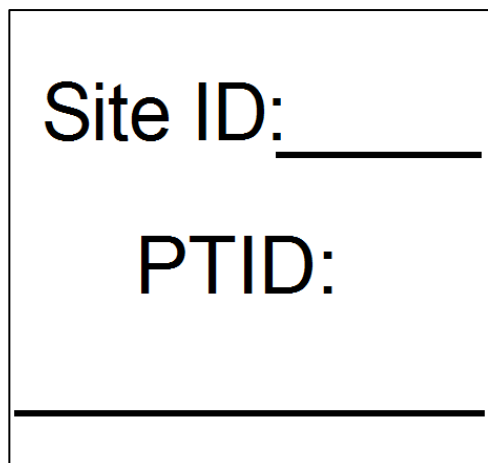

### Label 2: Collection Tube label

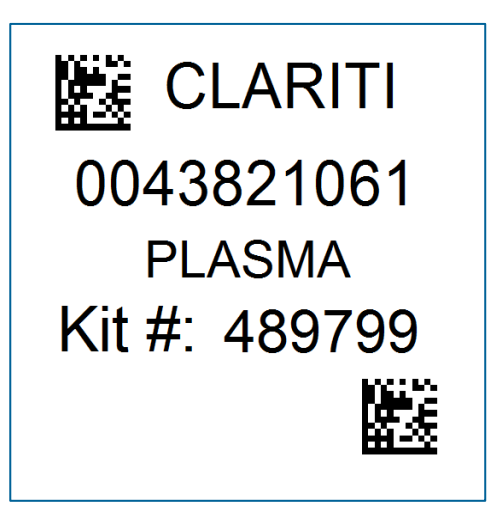

All collection tubes will have two labels:

- Handwritten Site and PTID label
- Collection tube label

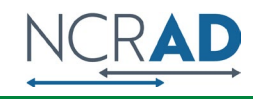

# Labeling Biologic Samples

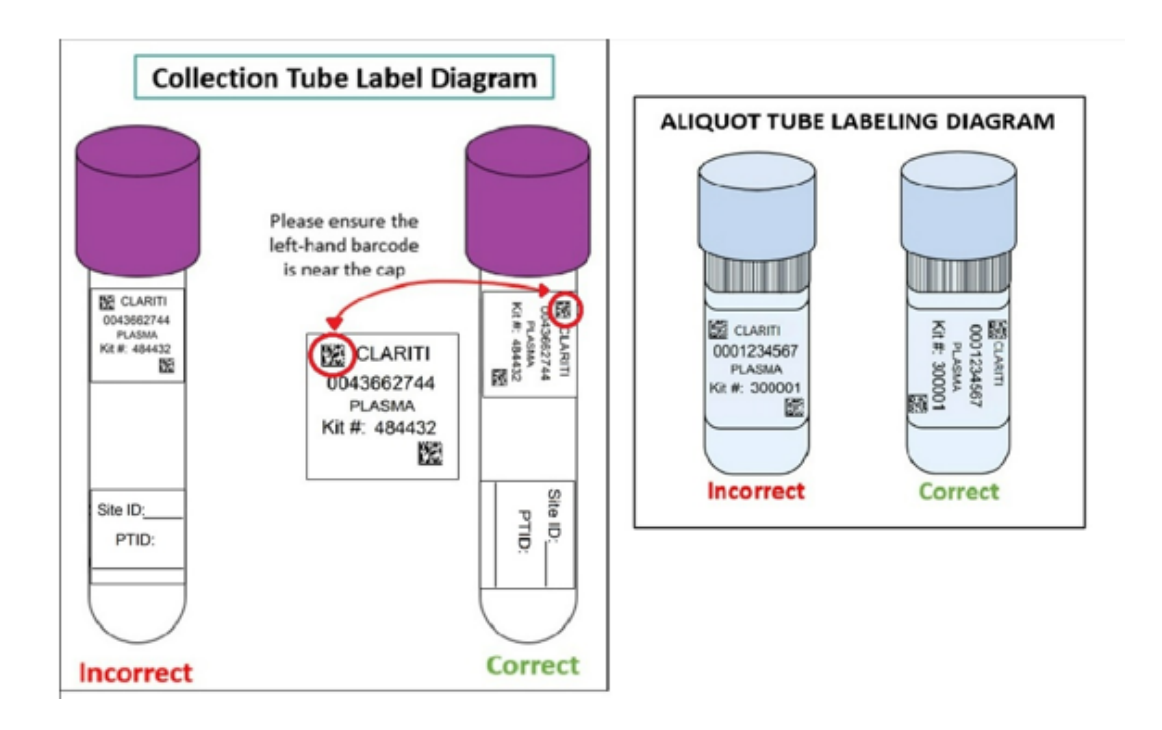

- Write site ID and participant ID with finepoint marker prior to label placement
- Label all collection and aliquot tubes <u>before</u> cooling, collecting, processing or freezing samples
- Label only <u>one</u> participant's tubes at a time to avoid mix-ups
- Wrap the label around the tube <u>horizontally</u>. Label position is important for <u>all</u> tube types
- Make sure the label is completely adhered by rolling between your fingers

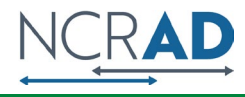

# Handling/Processing Study Specimens

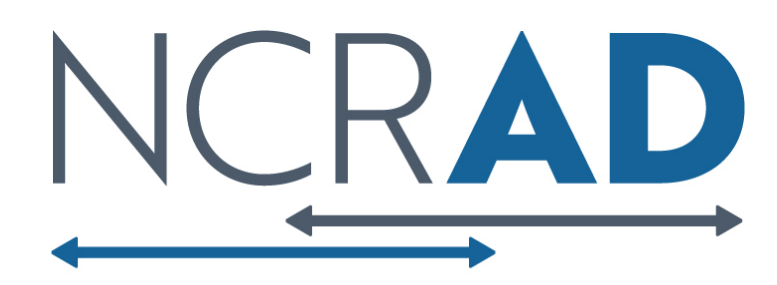

## Specimen Collection and Processing: Specimen Tube Types

| Туре                | Tube Photo | Size                                             | Purpose                                                               | Amount  |
|---------------------|------------|--------------------------------------------------|-----------------------------------------------------------------------|---------|
| EDTA Tube           |            | 10 ml                                            | Whole blood collection                                                | 3       |
| <b>Conical Tube</b> |            | 50 ml                                            | Pooling plasma from EDTA tubes                                        | 1       |
| Cryovial            |            | 2 ml 1.5 ml aliquots of plasma from conical tube |                                                                       | Up to 9 |
| Cryovial            |            | 2 ml                                             | Aliquot residual plasma <1.5 ml after<br>filling purple top cryovials | 1       |
| Cryovial            |            | 2 ml                                             | ~1.0 ml aliquots of buffy coat from<br>EDTA tubes                     | 3       |

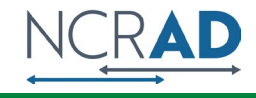

## Plasma/Buffy Coat Collection and Processing: 30 ml

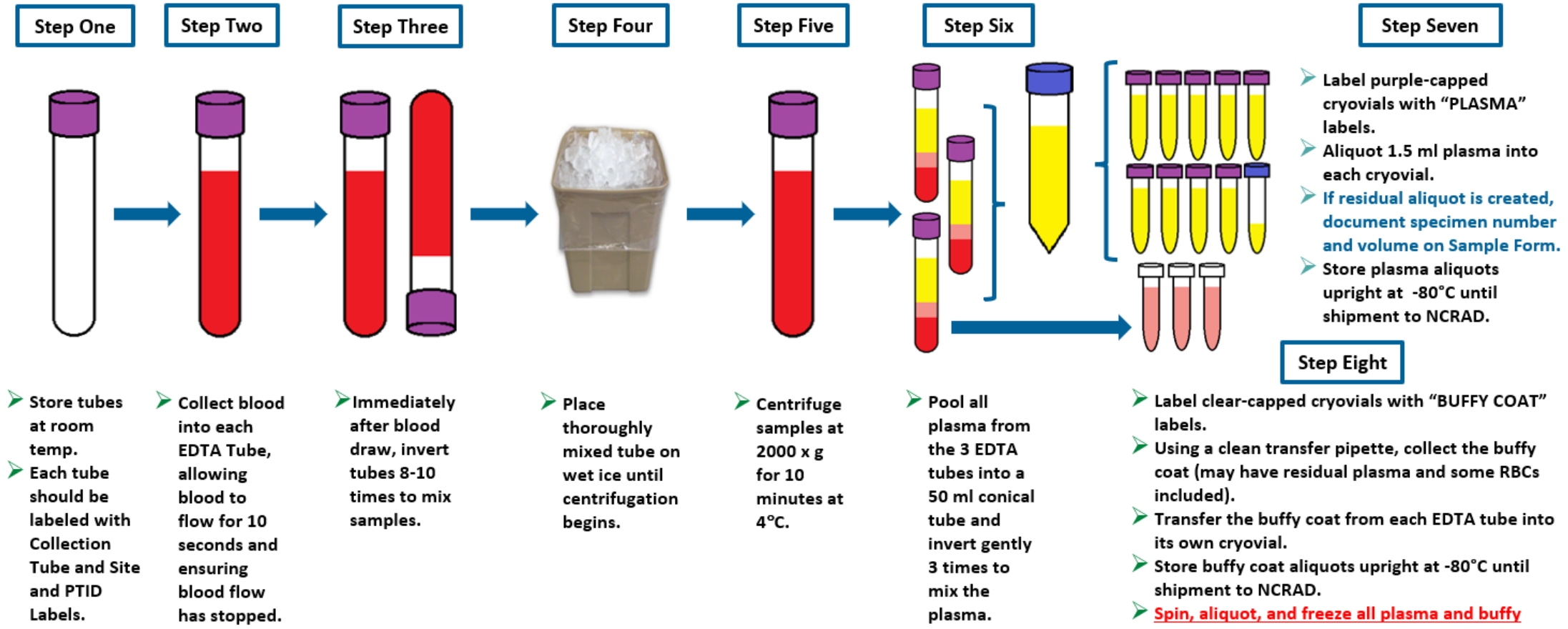

coat aliquots within 2 hours of collection.

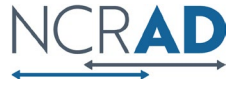

## Plasma Collection

- Processed plasma creates up to nine 1.5ml aliquots in purple cap cryovials
- Residual plasma is placed in blue cap cryovial

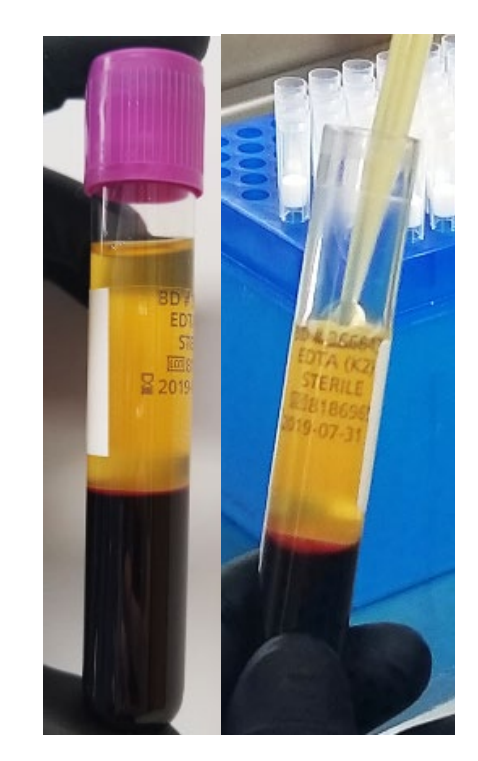

#### 10 mL EDTA tube after centrifuge

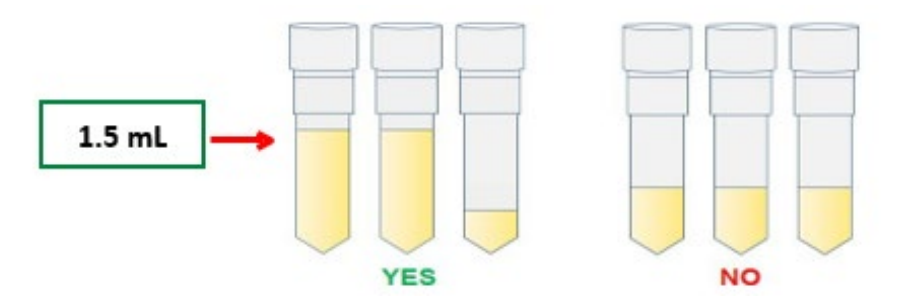

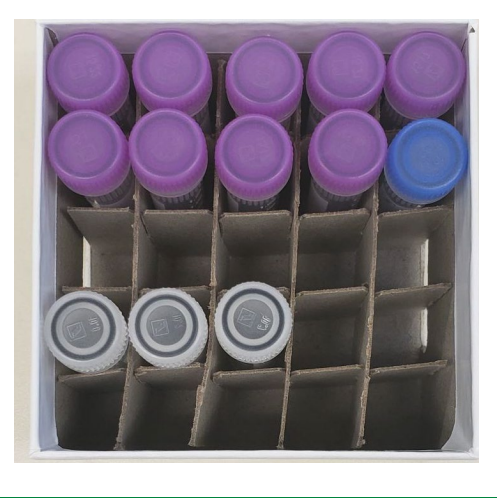

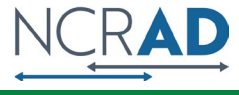

## Buffy Coat Collection

- Expected to have a reddish color from the RBCs.
- Be sure to only place the buffy coat from one EDTA tube into each cryovial
- Create up to 3 buffy coats

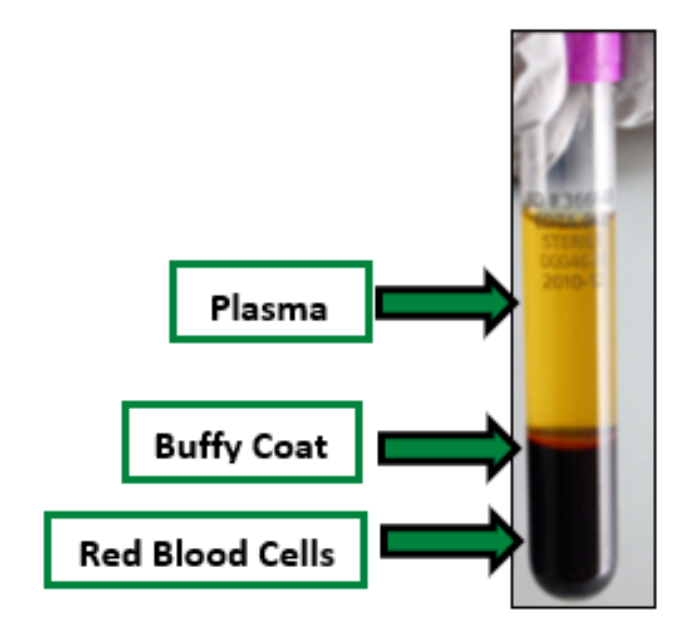

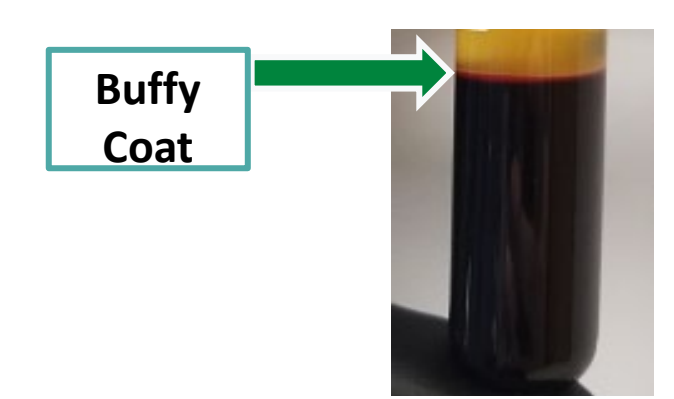

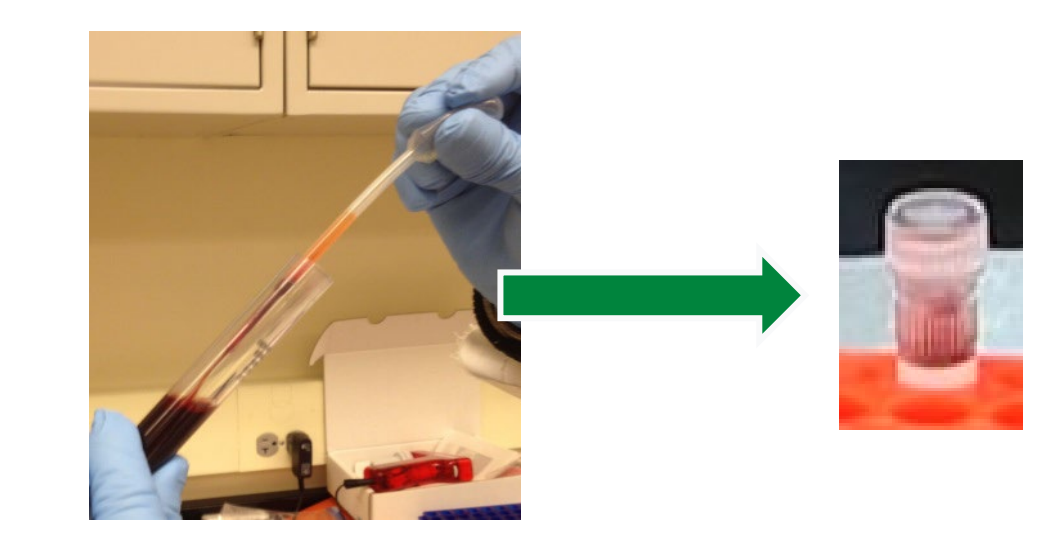

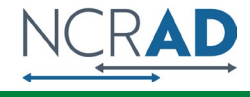

# Packaging Sample Shipments

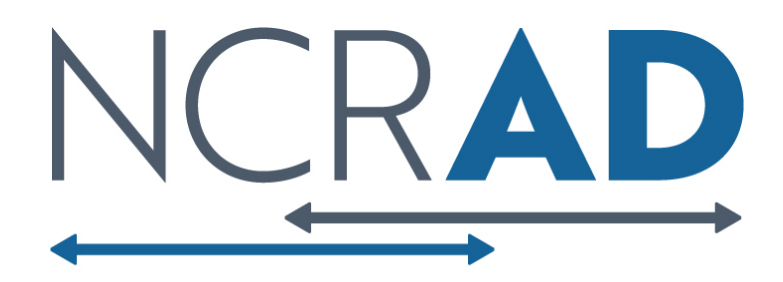

Frozen Shipment Packaging

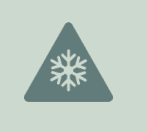

All samples shipped frozen to NCRAD Monday-Wednesday ONLY

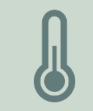

Hold packaged samples in a -80°C freezer until pickup

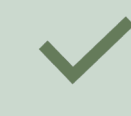

Include copy of Blood Sample and Shipment Notification Form in shipper

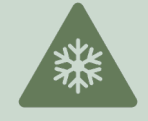

Sites provide pelleted dry ice for shipments

~45 lbs. per batch shipment (8 cryoboxes per large shipper)

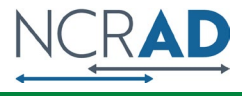

## Frozen Shipment Packaging

- Use the biohazard bag to package the frozen 25slot cryobox
- Confirm the kit number label has been placed on the outside of the cryobox

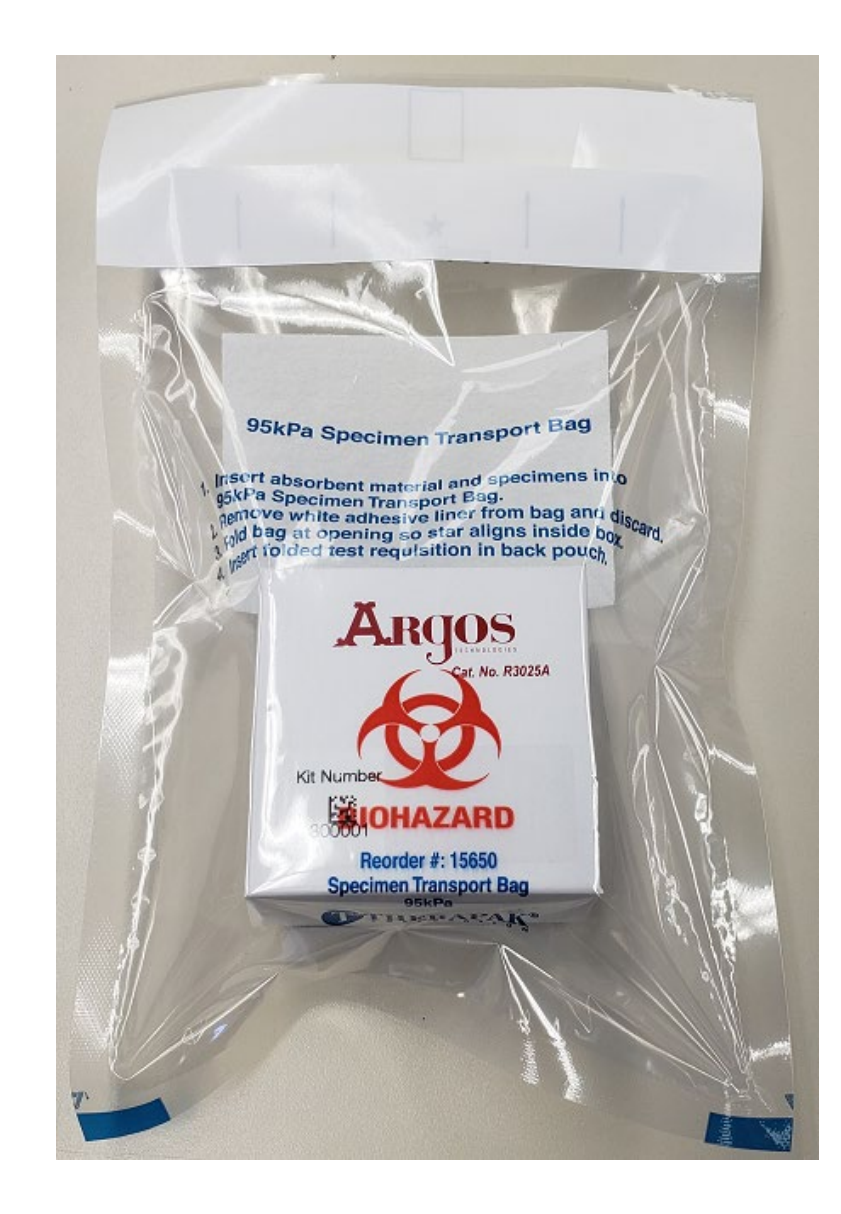

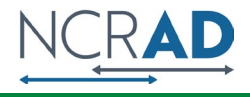

## Frozen Shipment Packaging

- Place 2-3 inches of pelleted dry ice in the bottom of the Styrofoam shipping container, then insert the cryoboxes laying <u>upright</u>
- Fill shipper to the top with pelleted dry ice
- Each Styrofoam shipper must contain about 45 lbs (20 kg) of pelleted dry ice
- Each large frozen shipper holds up to 8 cryoboxes

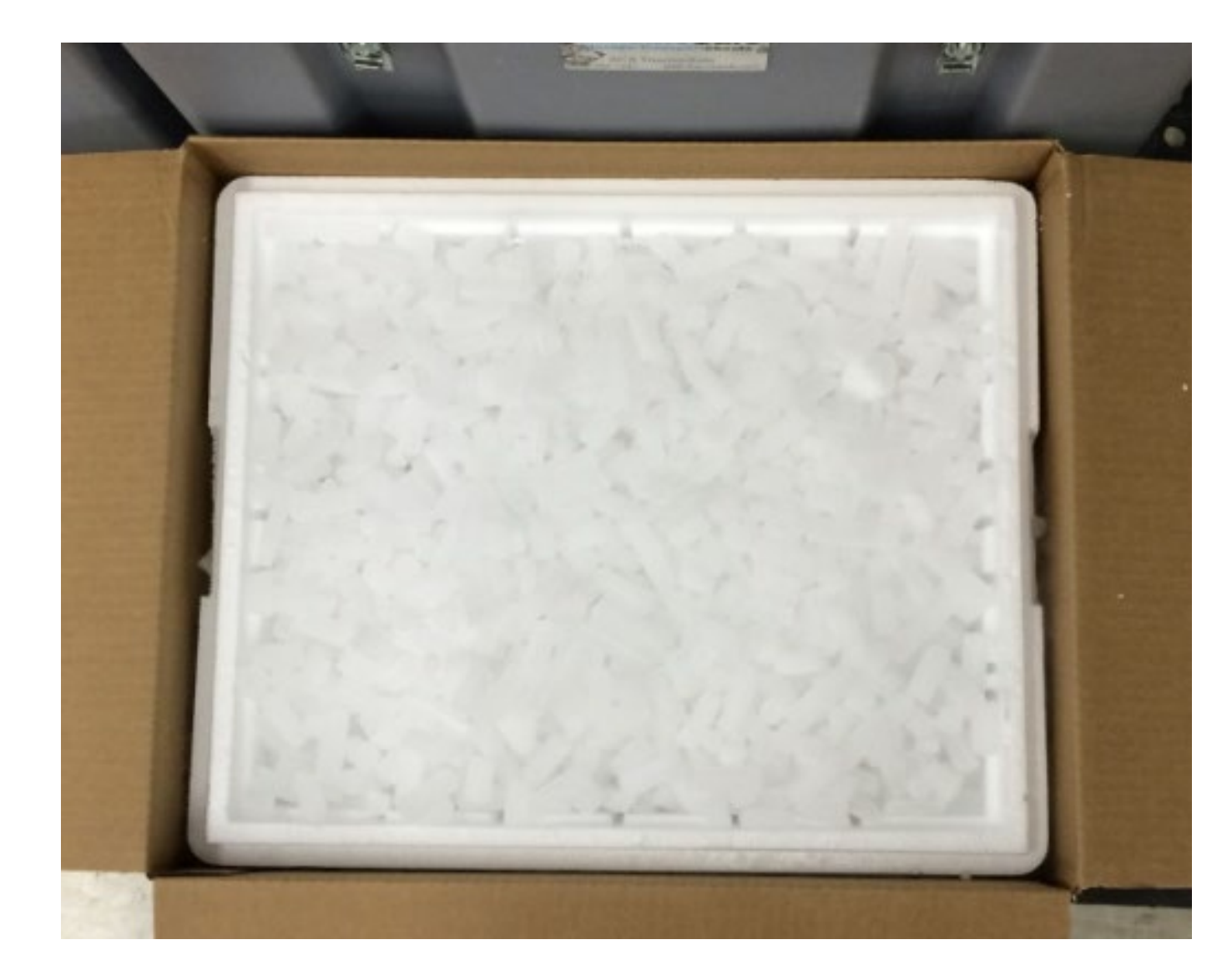

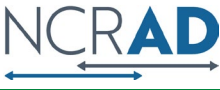

Frozen Shipping – Dry Ice Requirements

Dry Ice label should not be covered with other stickers and must be completed, or the shipping carrier will reject/return your package!

Net weight of dry ice in **kg** 

Dry lceFor Diagnostic or<br/>Medical Purposes OnlyNo Shipping Papers RequiredContains20<br/>kg of Dry Ice

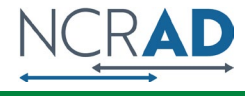

# Creating Airbills/Scheduling Pickups

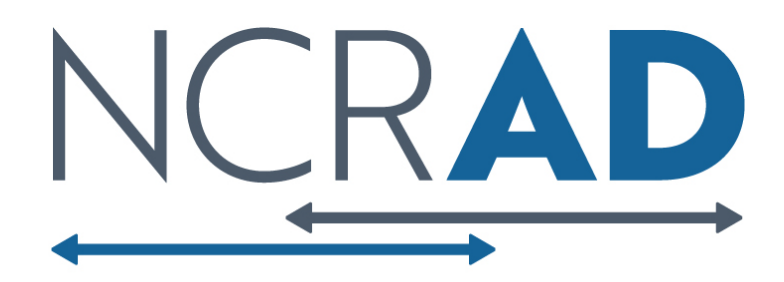

## UPS ShipExec<sup>™</sup> Thin Client Website

Log into the ShipExec Thin Client: https://kits.iu.edu/UPS

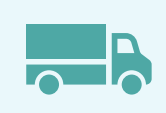

Click on the "Shipping" dropdown and click on "Shipping and Rating"

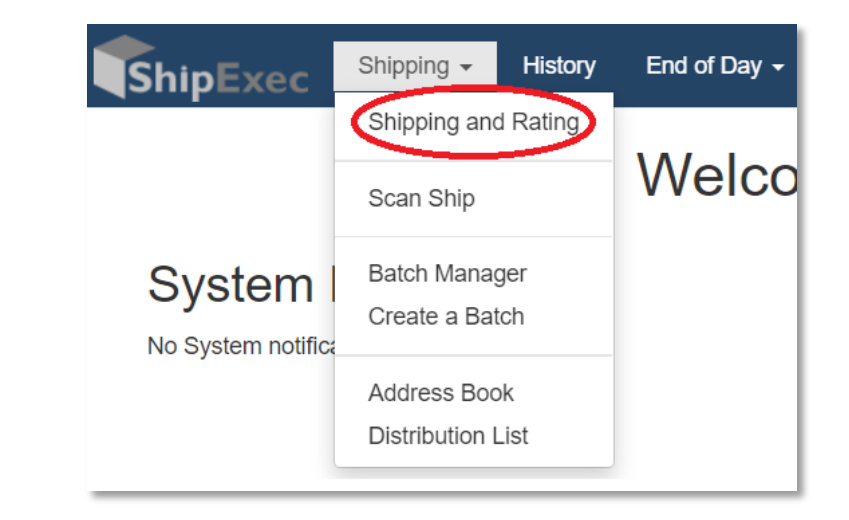

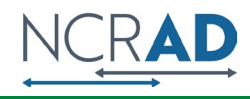

## **Finding Your Contact Information**

- On the right side of the screen, choose the name of your study from the "Study Group" drop down menu
  - This step <u>must</u> be done 1<sup>st</sup>

| Shipment              | Information           |    |   |
|-----------------------|-----------------------|----|---|
| Study Group           |                       |    | ~ |
| Weight                |                       | IB | ~ |
| Dry Ice Weight        |                       | IB | ~ |
| Description of Return | Biological Specimens  | 20 | • |
| Pickup Request        | Diological Specifiens |    |   |

 On the left side of the screen, Click on the magnifying glass icon

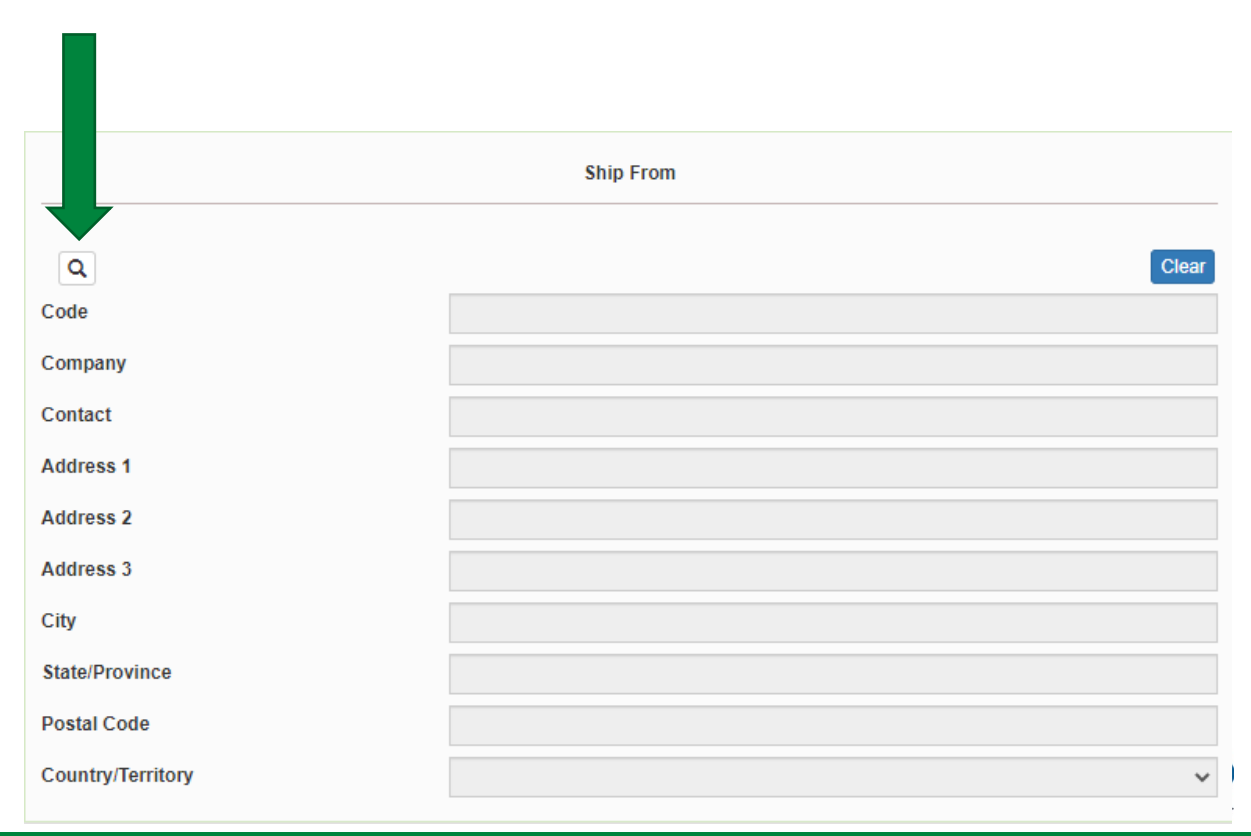

## Finding Your Contact Information

- On the right side of the screen, a list of all the site addresses within the study you selected should populate
- User can filter the search for their address further by filling in the "Company", "Contact", or "Address 1" fields
- Hit "Search" when ready.
- Once you have found your site address, click on the "Select" button to the left of the address
- If any information needs to be updated, please reach out to the NCRAD Coordinator of your study

| Address Book        |                 |   |        | 0000 0            | company –                                 |                  |
|---------------------|-----------------|---|--------|-------------------|-------------------------------------------|------------------|
| RETURNS             | Company         |   | Select | CLARITI<br>Boston | Boston<br>University<br>Medical<br>Center | Eric<br>Steinber |
| Group               | CLARITI (NCRAD) |   |        |                   |                                           |                  |
| Code                |                 |   |        |                   |                                           |                  |
| Company             |                 |   |        |                   |                                           |                  |
| Contact             |                 |   |        |                   |                                           |                  |
| Address 1           |                 |   |        |                   |                                           |                  |
| Address 2           |                 |   |        |                   |                                           |                  |
| Address 3           |                 |   |        |                   |                                           |                  |
| City                |                 |   |        |                   |                                           |                  |
| State/Province      |                 |   |        |                   |                                           |                  |
| Postal Code         |                 |   |        |                   |                                           |                  |
| Country / Territory |                 | ~ |        |                   |                                           |                  |
| Email Phone or Fax  | Account / Tax   |   |        |                   |                                           |                  |
|                     |                 |   |        |                   |                                           |                  |

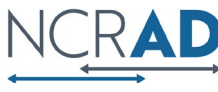

# **Verify Information**

|                     | Ship From                        | Shipment Info         | ormation              |      |
|---------------------|----------------------------------|-----------------------|-----------------------|------|
|                     |                                  | Study Group           | CLARITI (NCRAD)       | ~    |
| Q                   | Clear                            | Weight                |                       | LB 🗸 |
| Code                | CLARITI Boston                   | Dry Ice Weight        |                       | LB 🗸 |
| Company             | Boston University Medical Center | Description of Return | Biological Specimens  |      |
| Contact             | Eric Steinberg                   | Dislam Dequest        | Lienegical opcontione |      |
| Address 1           | 72 East Concord Street           | Pickup Request        |                       |      |
| Address 2           | GCRU                             |                       |                       |      |
| Address 3           | Evans Building, 8th Floor        |                       |                       |      |
| City                | Boston                           |                       |                       |      |
| State/Province      | MA                               |                       |                       |      |
| Postal Code         | 02118                            |                       |                       |      |
| Country / Territory | United States                    |                       |                       |      |

# Please double check that both the shipping information AND study reference are correct for this shipment

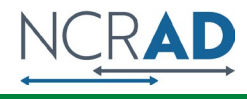

# **Entering Shipment Information**

### • Frozen shipments

- Enter the total weight of your package in the "Weight" field
- Enter the dry ice weight in the "Dry Ice Weight" field
  - The "Dry Ice Weight" field *cannot* be higher than the "Weight" field (will receive an error message)

| Shipment Information  |  |                      |    |   |  |  |
|-----------------------|--|----------------------|----|---|--|--|
| Study Group           |  |                      |    | ~ |  |  |
| Weight                |  |                      | LB | ~ |  |  |
| Dry Ice Weight        |  |                      | LB | ~ |  |  |
| Description of Return |  | Biological Specimens |    |   |  |  |
| Dislan Deguest        |  |                      |    |   |  |  |

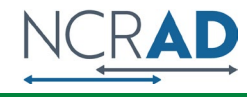

# Need to request UPS Pickup?

- Click on the "Pickup Request" button
- Fill out all fields for the pickup request
- Enter in the "Earliest Time Ready" and "Latest Time Ready" in 24-hour format
  - Users must schedule pickup minimum 1 hour before "Earliest Time Ready"
- Choose a name and number that is the best to contact if the UPS driver has questions related to picking up your package
- Entering the Room Number and Floor will help the UPS driver locate your package
  - Room number field is free text
  - Floor field is numerical only
- Hit "Save" when done

| Study Group           |                      |
|-----------------------|----------------------|
| Weight                | LB                   |
| Dry Ice Weight        | L8                   |
| Description of Return | Biological Specimens |

Create Pickup Request

. X

| Pickup Date         | 2021-03-15              |   |
|---------------------|-------------------------|---|
| Earliest Time Ready | HH MM (24 hours formal) |   |
| Latest Time Ready   | HH:MM (24 hours format) |   |
| Contact Name        |                         |   |
| Contact Phone       |                         |   |
| Payment Method      | Pay by shipper account  | ¥ |
| Room Number         |                         |   |
| Floor               |                         |   |
|                     |                         |   |

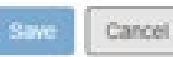

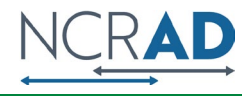

# Shipping Packages

 If all fields in "Ship From" and "Shipment Information" fields are completed (and if necessary, pickup request is completed), click Ship in the bottom right corner of the page

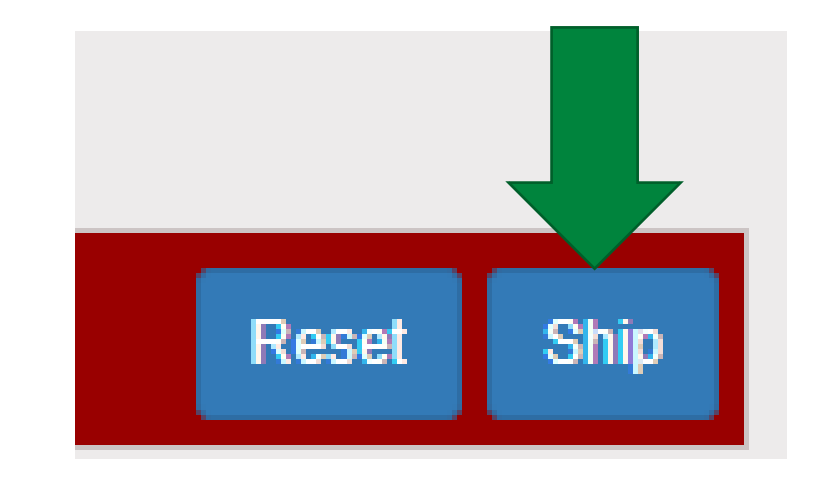

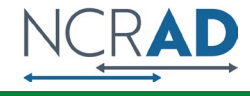

### Accessing Airbill

- Two documents will be created
- Save the Shipment Receipt and the UPS Waybill
- The "Pickup No:" is the reference number to your specific pickup request in case there are any issues with your package being picked up by UPS
- Check Pickup Status by going to UPS.com, click on the Shipping, select Schedule a Pickup, and look on the right side of screen to click on "Pickup Request Status". Enter in the Pickup No. listed on receipt into PRN field and submit

### **Shipment Receipt**

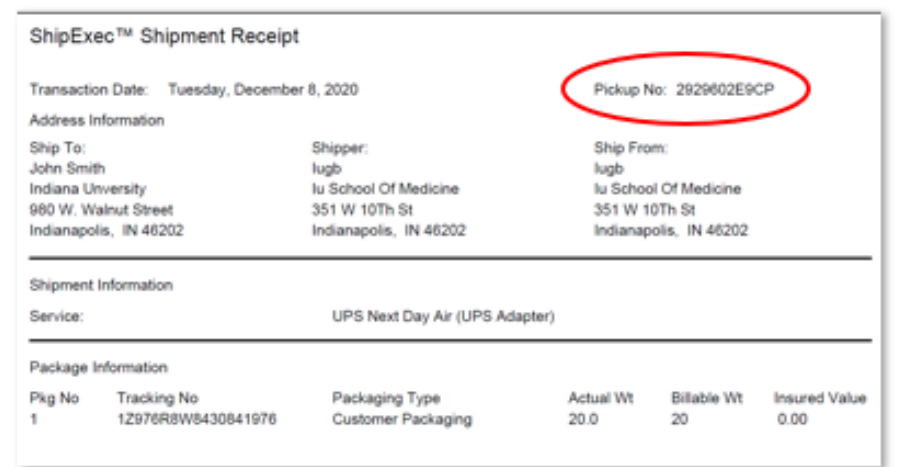

### Airbill

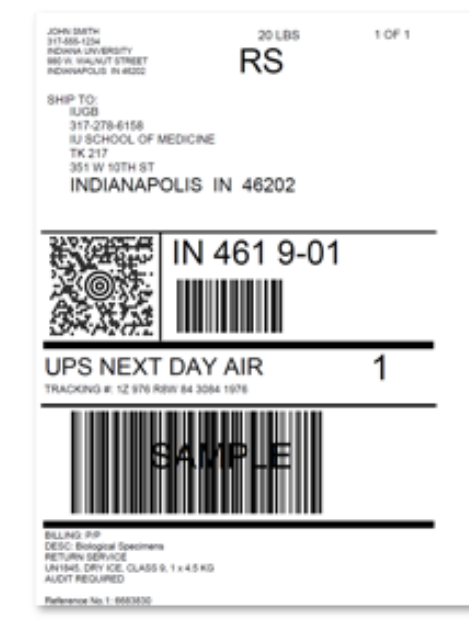

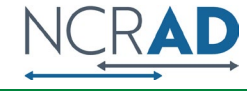

## Accessing Airbill

- Print out the UPS air waybill
- Fold the UPS air waybill and slide it inside the plastic UPS sleeve (NCRAD will provide these in kit requests)
- Peel the back off the plastic UPS sleeve and stick the sleeve to your package, making sure it is laying as flat as possible along the surface of the package.

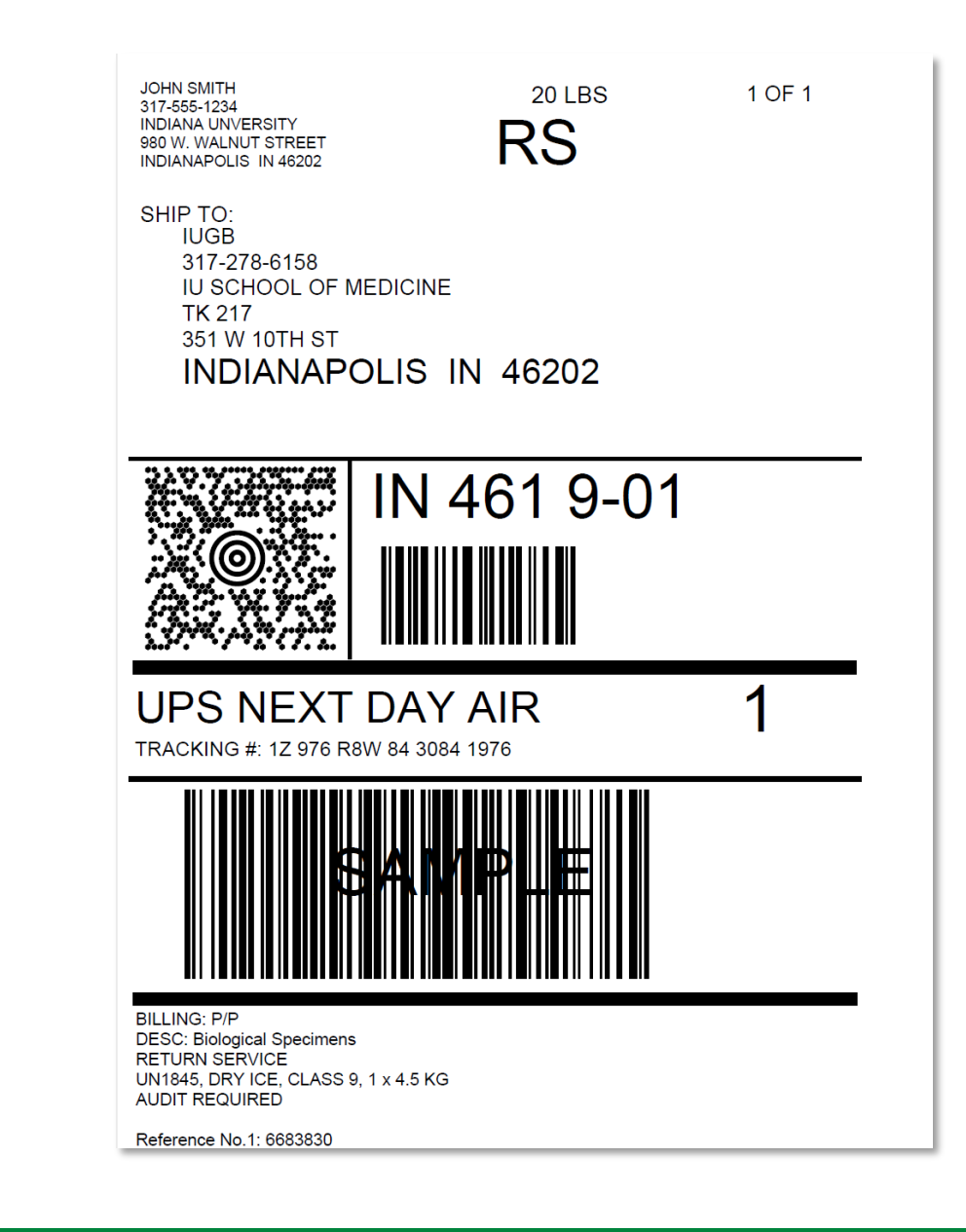

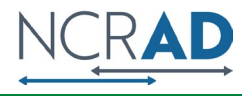

### Creating Airbills & Scheduling Pick Ups: Reprinting/Voiding Airbills

| ShipExec        | Shipping - History | <sup>™</sup> Ind of Day ▼ | R      | eprin  | t by clicking         | ; printe               | r icon    |                   |        |                     |
|-----------------|--------------------|---------------------------|--------|--------|-----------------------|------------------------|-----------|-------------------|--------|---------------------|
| Start Ship Date | 2021-03-15         |                           |        |        |                       |                        |           |                   |        |                     |
| id Ship Date    | 2021-03-15         |                           |        |        |                       |                        |           |                   |        |                     |
|                 | Select Site        | $\checkmark$              |        |        |                       |                        |           |                   |        |                     |
|                 |                    | ~                         |        |        |                       |                        |           |                   |        |                     |
|                 |                    | ~                         |        | Global |                       | Shipper                | Consignee | Ship              | Weight | Rated               |
|                 |                    | ~                         | Action | MSN    | Tracking Number ≑     | Reference <sup>‡</sup> | Reference | Date <sup>‡</sup> | ÷      | Weight <sup>‡</sup> |
|                 |                    |                           |        | 0506   | 1707609\\\/9420941076 |                        | 6693930   | 2020              | 2018   | 2018                |
|                 |                    |                           |        | 9506   | 129/080004300419/0    |                        | 0003030   | 12-08             | 20 LB  | 20 LD               |
|                 |                    |                           |        |        |                       |                        |           |                   |        |                     |
|                 |                    |                           |        |        |                       |                        |           |                   |        |                     |
|                 |                    |                           |        |        |                       |                        |           |                   |        |                     |
|                 |                    |                           |        |        |                       |                        |           |                   |        |                     |
|                 |                    |                           |        |        |                       |                        |           |                   |        |                     |
| Consinnee       |                    |                           |        |        |                       |                        |           |                   |        |                     |
| Collegnee       |                    |                           |        |        |                       |                        |           |                   |        |                     |
|                 |                    |                           |        | ord by | v clicking th         |                        | n         |                   |        |                     |

- To reprint airbill or void a shipment, click "History" at the top of the ShipExec Thin Client portal
- If your shipment doesn't automatically pop up, enter in the date of shipment and then click "Search"

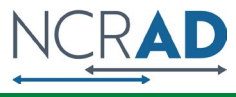

# Blood Sample and Shipment Notification Form

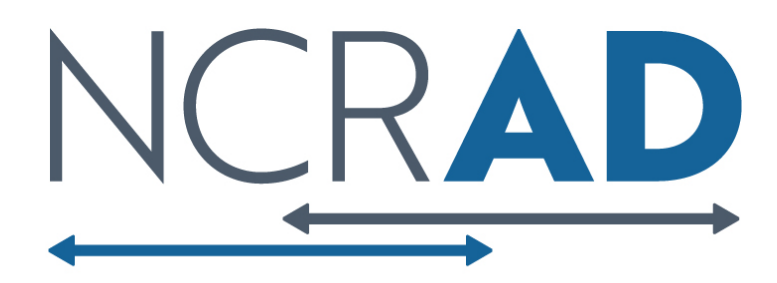

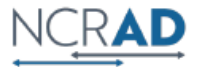

Biospecimen Collection, Processing, and Shipment Manual

Appendix C: Blood Sample and Shipment Notification Form Please email the form on or prior to the date of shipment.

|                | To: Kelley Fa                                                | ber Email: a     | alzstudy( | @iu.edu P           | hone: 1-800-526-2839                                 |        |      |
|----------------|--------------------------------------------------------------|------------------|-----------|---------------------|------------------------------------------------------|--------|------|
| From:          |                                                              |                  | UPS       | tracking #:         | 1Z976R8W84_                                          |        |      |
| Phone:         |                                                              |                  | Emai      | l:                  |                                                      |        |      |
| Study: CLA     | RITI Sex: M F                                                | /ear of Birth: _ |           |                     |                                                      |        |      |
| Site ID:       | PT ID:                                                       |                  |           |                     | KITBA                                                | RCODE  |      |
| GUID:          |                                                              | Visit:Ba         | aseline   | 24 month            | L                                                    |        |      |
| Blood Coll     | ection:                                                      |                  |           | 1                   |                                                      |        |      |
|                | Date of Draw:                                                | [M               | IMDDYY]   | Time of D           | raw:                                                 | [ННММ] |      |
|                | Date subject last ate:                                       | [M               | MDDYY]    | Time subj           | ect last ate:                                        | [ННММ] |      |
| Blood Pro      | cessing:                                                     | Plasma           | a & Buffy | / Coat (EDTA        | Tube)                                                |        |      |
|                | EDTA #1 specimen number<br>(Last four digits):               |                  |           | Original blo        | ood volume of EDTA #1:                               | mL     |      |
|                | EDTA #2 specimen number<br>(Last four digits):               |                  | N/A       | Original blo        | ood volume of EDTA #2:                               | mL     |      |
|                | EDTA #3 specimen number<br>(Last four digits):               |                  | N/A       | Original blo        | ood volume of EDTA #3:                               | mL     | N/A  |
|                | Time spin started:                                           | (нн              | [HHMM]    |                     | Duration of centrifuge:                              | mii    | ns   |
|                | Temp of centrifuge:                                          | °C               |           |                     | Rate of centrifuge:                                  | × g    |      |
|                | Time aliquoted:                                              | (нн              | MM]       | Number of           | 1.5 mL plasma aliquots<br>created (purple cap):      |        |      |
| Volume<br>(les | e of residual plasma aliquot<br>ss than 1.5 mL in blue cap): | mL               | N/A       | Specin<br>plasma al | nen number of residual<br>liquot (Last four digits): |        | □n/a |
| Buffy          | coat #1 specimen number<br>(Last four digits):               |                  |           |                     | Buffy coat #1 volume:                                | mL     |      |
| Buffy          | coat #2 specimen number<br>(Last four digits):               |                  | N/A       |                     | Buffy coat #2 volume:                                | mL     | N/A  |
| Buffy          | coat #3 specimen number<br>(Last four digits):               | [                | N/A       |                     | Buffy coat #3 volume:                                | mL     | N/A  |
|                | Time aliquots frozen:                                        | (нн              | мм]       | Storage t           | temperature of freezer:                              | °c     |      |
| Notes:         |                                                              |                  |           |                     |                                                      |        |      |

# Blood Sample and Shipment Notification Form

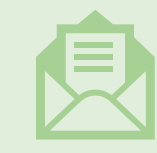

A copy of the sample form *must* be emailed or faxed to NCRAD prior to the date of sample arrival.

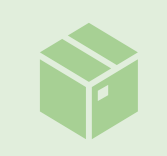

Please include sample forms in all shipments of frozen samples.

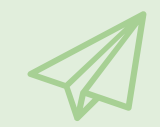

Email: alzstudy@iu.edu

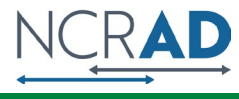

# Noncomformance Issues

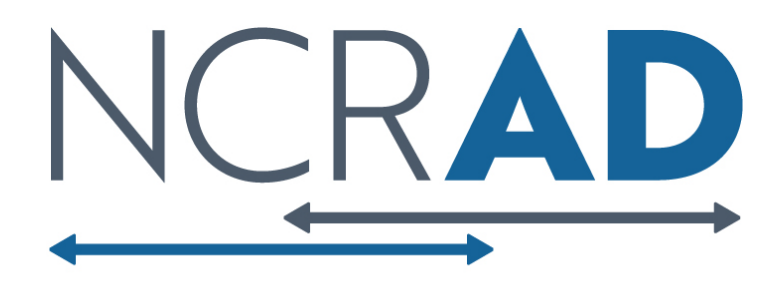

# Non-Conformance

# Solution

| Low volume aliquots                                                                        | Put cryovials in a row, aliquoting in order until sample is depleted                                            |
|--------------------------------------------------------------------------------------------|----------------------------------------------------------------------------------------------------|
| Tubes received frozen at an angle/inverted                                                 | Carefully place tubes upright in freezer and in shipper                                                         |
| Aliquots are not labeled or labeled incorrectly                                            | Refer to training or MOP for correct label placement.<br>Save all labels until samples are packed for shipping. |
| All frozen samples for one participant are not sent within one shipment box                | Keep plasma and buffy coat for individual participants together. Use one cryobox per participant                |
| Fields on Blood Sample and Shipment Form left blank or incorrect data is given             | Complete Blood Sample and Shipment Form during participant's study visit while samples are processed            |
| Blood Sample and Shipment Forms are not e-mailed or faxed to NCRAD before shipment arrives | Make copy of participants completed form after visit and save until shipment.                                   |

# NCRAD Website

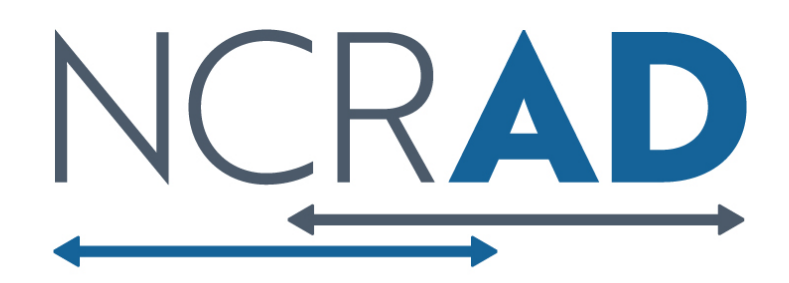

## NCRAD Website: Helpful Pages

#### https://ncrad.org/contact/hours/holiday-closures

### **Holiday Closures**

| Date                                 | Holiday                     |
|--------------------------------------|-----------------------------|
| January 1                            | New Year's Day              |
| 3 <sup>rd</sup> Monday in January    | Martin Luther King, Jr Day  |
| 4 <sup>th</sup> Monday in May        | Memorial Day                |
| June 19                              | Juneteenth (observed)       |
| July 4                               | Independence Day (observed) |
| 1 <sup>st</sup> Monday in September  | Labor Day                   |
| 4 <sup>th</sup> Thursday in November | Thanksgiving                |
| 4 <sup>th</sup> Friday in November   | Friday after Thanksgiving   |
| December 25                          | Christmas                   |

#### https://ncrad.org/shipping\_address.html

#### Market Shipping Address

NCRAD Indiana University School of Medicine 351 W. 10th St TK-217 Indianapolis, IN 46202

#### **UPS Shipping Resources**

To generate air waybills and schedule UPS pickups for shipments to NCRAD, please visit the UPS ShipExec<sup>™</sup> Thin Client website.

For instructions on how to use the UPS ShipExec<sup>™</sup> Thin Client website, please refer to the NCRAD UPS ShipExec<sup>™</sup> Thin Client Guide.

#### Navigating UPS ShipExec™

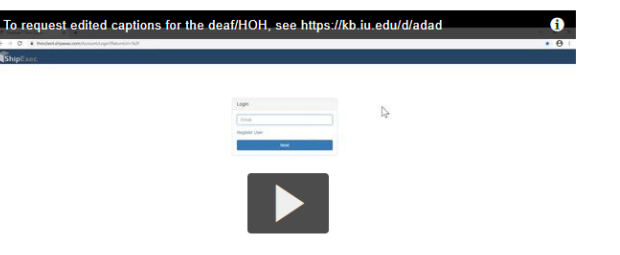

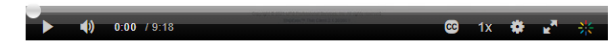

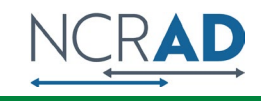

## Contact Information

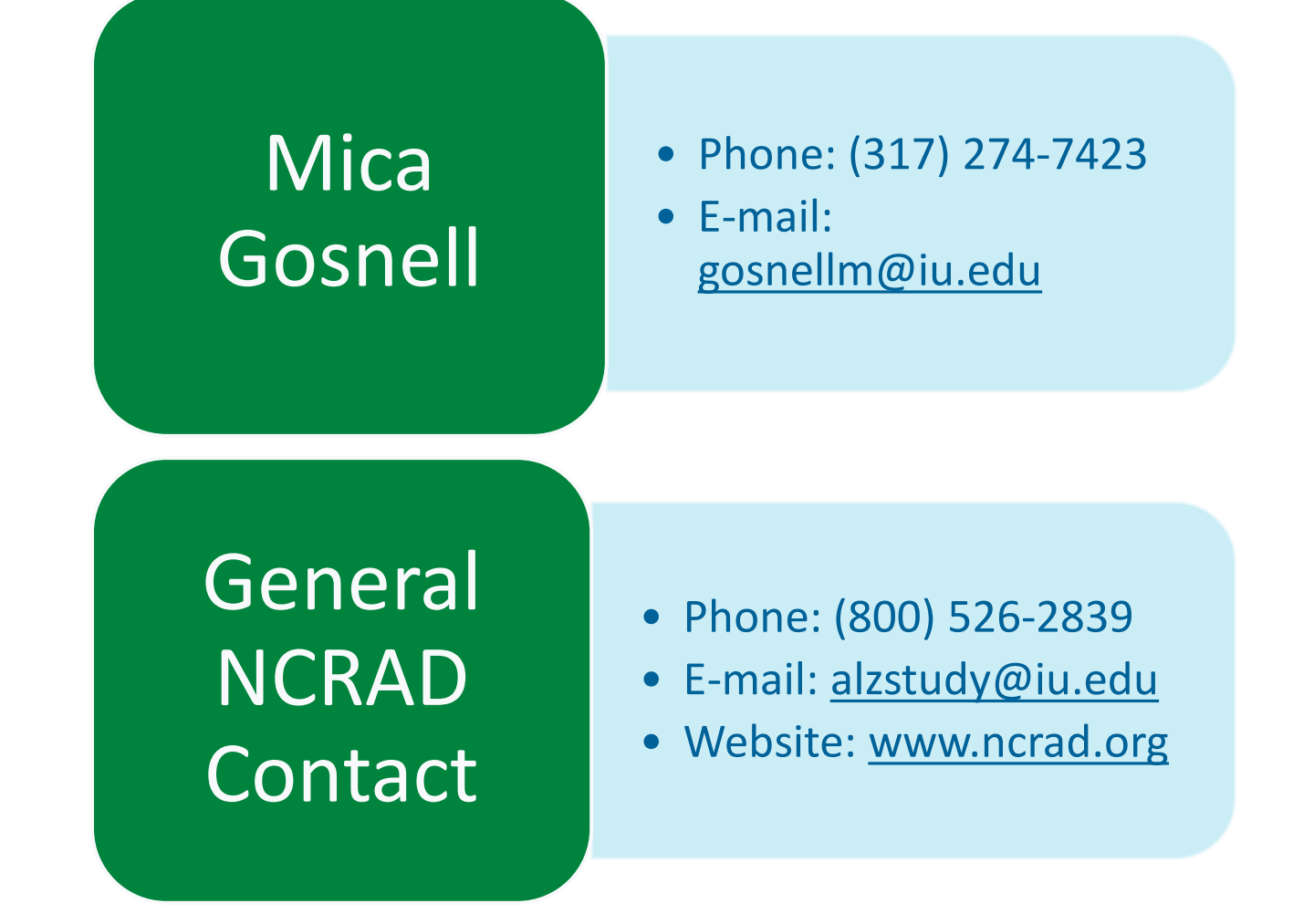

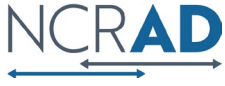